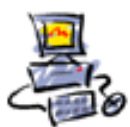

# Anleitung Wie werden die Teamviewer Fernwartungszeiten berechnet

Jede Fernwartung wird von mir aufgezeichnet. So dass bei Nachfragen der Nachweis, was gemacht wurde, jederzeit erbracht werden kann.

Im Konto im Internet bei Teamviewer werden für mich die Zeiten aufgezeichnet. Ich kann auch den Vorgang mit einem erklärenden Kommentar versehen. Hier am Beispiel von Frau Nolte.

| COMPUTER + |           | ID ÷    | START 🖡          | ENDE 💂           | DAUER 🗍 | -                                                      | ABRE | CHNUNG 🕴                                       | Kommentar                  |
|------------|-----------|---------|------------------|------------------|---------|--------------------------------------------------------|------|------------------------------------------------|----------------------------|
| Nolte      | Win10 KW  | 9915853 | 19.11.2021 20:33 | 19.11.2021 20:38 | 6m      | Hiermit wird die<br>noch offene Zeit<br>dann berechnet | 14   | Das Häkchen<br>bedeutet, dass<br>dar Kunde bis | Rg. 469-2021 Kontrolle     |
| Schött     | retärin H | 4148366 | 27.09.2021 10:50 | 27.09.2021 11:00 | 10m     | Hier also mit Rg.<br>469-2021                          | ×    | hierher,<br>abgerechnet                        | Minolta Drucker einrichten |
| Nolte      | Win10 KW  | 9915853 | 20.08.2021 21:03 | 20.08.2021 21:08 | 6m 🕇    | In diesem Beispie<br>sind es also                      | U.   | SAMMELN im                                     | SAMMELN Nochmals rote      |
| Nolte      | Win10 KW  | 9915853 | 19.08.2021 18:48 | 19.08.2021 19:19 | 32m 🖊   | +15 Minuten, also<br>stehen 80 Minute                  | ×    | Kommentar,<br>bedeutet, daß<br>ich das später, | war noch dort - Fixfoto Be |
| Nolte      | Win10 KW  | 9915853 | 20.01.2021 17:30 | 20.01.2021 17:40 | 11m     | dann in der<br>Rechnung 469-202<br>drin                | 1    | noch als<br>Gesammelt<br>abrechnen             | SAMMELN Desktopsymbo       |
| Nolte      | Win10 KW  | 9915853 | 19.12.2020 19:42 | 19.12.2020 19:57 | 15m     | _                                                      |      | werde                                          | SAMMELN Build 20H2 ist     |
| Nolte      | Win10 KW  | 9915853 | 16.11.2020 19:23 | 16.11.2020 19:25 | 3m      | Kostenlos ohne<br>Berechnung                           | ×    | Das X<br>bedeutet dass                         | kolo                       |
| Nolte      | Win10 KW  | 9915853 | 21.04.2020 10:32 | 21.04.2020 10:35 | 4m      | Kostenios ohne<br>Berechnung                           | ×    | berechnet wird                                 | kolo - neue ExtHD umben    |
| Nolte      | Win10 KW  | 9915853 | 16.04.2020 17:36 | 16.04.2020 18:15 | 39m     | Mit dieser<br>Rechnung wurde                           | ~    | Ab hier<br>Rg. 178-2021                        | Rg. 178-2020 Aomei Pro,    |
| Nolte      | Win10 KW  | 9915853 | 16.04.2020 17:33 | 16.04.2020 17:34 | 2m      | abgerechnet                                            | ×    | wird die Zeit<br>noch                          |                            |
|            |           |         |                  |                  |         |                                                        |      | abgerechnet                                    |                            |

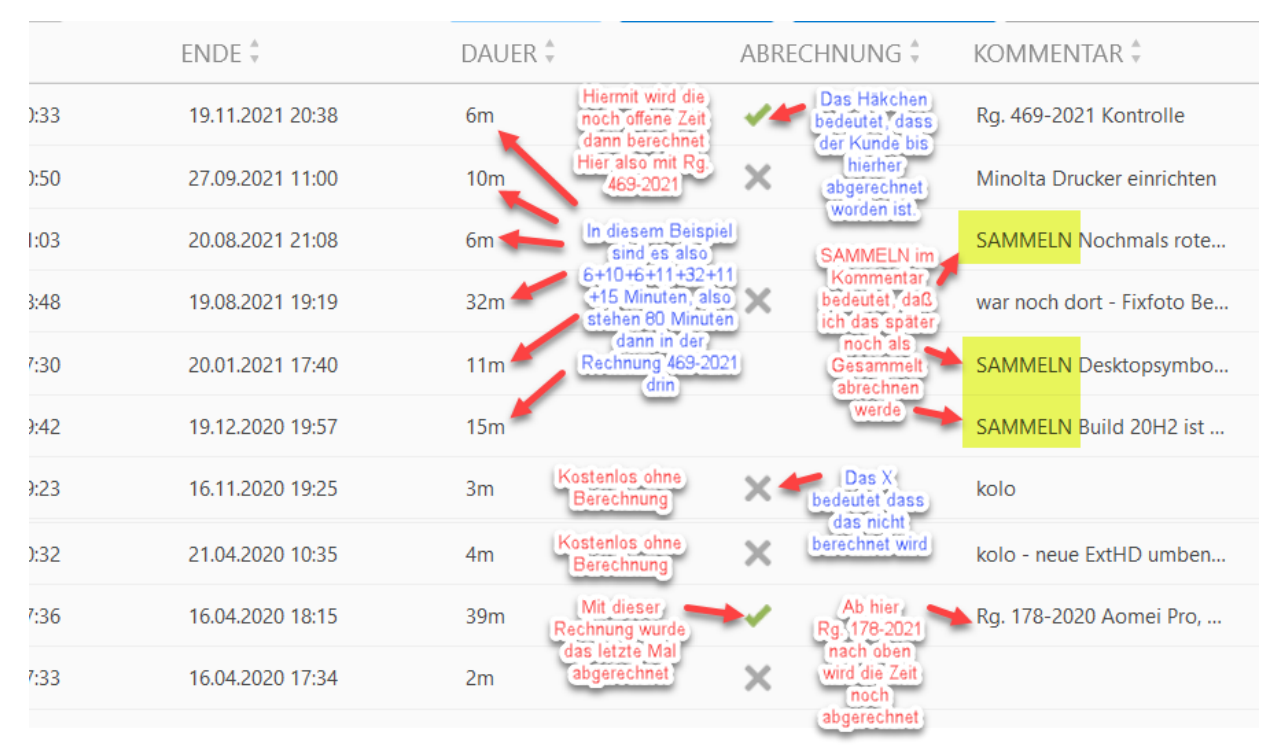

So ergibt sich also im obigen Beispiel für Frau Nolte folgende neue Rechnung 469-2021

Das mit <sup>kolo</sup> im Kommentar bedeutet, dass die Zeit gar nicht abgerechnet wird=Kulanz

Ein <u>bedeutet</u> dass diese Zeit bereits abgerechnet ist.

Ein *Seite 1 von 7 - Anleitung Wie werden die Teamviewer Fernwartungszeiten berechnet - lange Version.docx* 

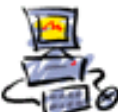

ABRECHNUNG

Ein LEERER Bereich bei der Abrechnungs-Spalte bedeutet, dass diese Zeit noch nicht abgerechnet ist.

Später wird hier das gesetzt werden.

Hier warte ich einfach ab, ob noch eine weitere, spätere Zeit dazu kommt.

An der offenen Abrechnungs-Spalte ist dann zu erkennen was noch offen ist.

| COMPU | ITER 🛱            | ID ÷       | START 🗘          | ENDE 🗍           | DAUER 🗄 | ABRECHNUNG 🗍 | Kommentar 🖕             |
|-------|-------------------|------------|------------------|------------------|---------|--------------|-------------------------|
|       | berhard Win7zu1   | 1003152860 | 16.11.2021 18:28 | 16.11.2021 18:31 | 3m      |              | OFFEN SAMMELN Amazo     |
| -     | itz Win10 gebr. P | 737988169  | 10.11.2021 17:09 | 10.11.2021 17:36 | 28m     |              | OFFEN SAMMELN Games     |
|       | nd Win10 PC Ehe   | 397121413  | 08.11.2021 17:58 | 08.11.2021 18:03 | бm      |              | OFFEN SAMMELN Diverse   |
|       | we PC Kw          | 53180725   | 02.11.2021 19:02 | 02.11.2021 19:12 | 10m     |              | OFFEN MS-Konto neues P  |
|       | nfred PC KW       | 448429397  | 08.10.2021 17:15 | 08.10.2021 17:34 | 19m     |              | OFFEN Diagnose - am 20  |
|       | assan ZUG W10     | 1169724394 | 20.08.2021 10:43 | 20.08.2021 10:52 | 10m     |              | OFFEN SAMMELN T-Onlin   |
|       | ilhelm W10 PC KW  | 480410619  | 18.08.2021 10:34 | 18.08.2021 10:37 | 3m      |              | OFFEN Adressbuch noch b |
|       | ilhelm W10 PC KW  | 480410619  | 18.08.2021 10:30 | 18.08.2021 10:33 | 4m      |              | OFFEN SAMMELN Kontakt   |
|       | eter Lenovo LP W  | 178238218  | 20.07.2021 15:42 | 20.07.2021 15:48 | 7m      |              | OFFEN SAMMELN - Check   |
|       | Angela Win10 PC   | 1004704511 | 09.07.2021 13:55 | 09.07.2021 13:58 | 3m      |              | OFFEN                   |
|       | Werner Service L  | 701019689  | 09.07.2021 11:35 | 09.07.2021 11:38 | 4m      |              | OFFEN SAMMELN USB Sti   |
|       | Werner Service L  | 701019689  | 09.07.2021 11:28 | 09.07.2021 11:34 | бm      |              | OFFEN                   |
|       | linde W10 KW      | 1597042870 | 21.07.2020 18:24 | 21.07.2020 18:38 | 15m     |              | 150 BK NOCH OFFEN - Ha  |

Und eben diese offene Zeit rechne ich nach einiger Zeit dann ab.

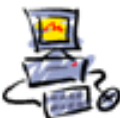

### Und wen es nun noch interessiert.

Das ist der ganze ausführliche Ablauf bis zur endgültigen Abrechnung.

Ich bitte Sie Ihren Teamviewer zu starten und mir Ihre ID und das Passwort zu sagen. Hier am Beispiel von einem Herr Knüvener gezeigt.

| TeamViewer                    |                                     |                    | $ \Box$ $\times$ |
|-------------------------------|-------------------------------------|--------------------|------------------|
|                               | 🛹 🗸 Gebe eine Partner-ID ein        | Verbinden          | ር 🕸 ይ 🗸          |
|                               | ③ Freie Lizenz (keine kommerzielle) | Nutzung) - Annette |                  |
| Fernsteuerung                 |                                     |                    |                  |
| ج ،<br>لائع Remote Management | Fernsteuerung zulassen              | Computer f         | ernsteuern       |
| ం Meeting                     | Ihre ID                             | Fernsteuerun       | ng ∽             |
| 읍 Computer & Kontakte         | 595 430 239                         | Gebe eine Pa       | rtner-ID ein 🗸   |
| Chat                          | Passwort<br>gedtgpvp                |                    | en               |
| 😔 Augmented Reality 🔤         |                                     |                    |                  |

Auf meinem eigenen Computer erscheint nun der Name Knüvener in der Liste und auf Doppelklick kann ich mich mit dem Computer verbinden.

| 🔁 Team   | Viewer                           |                                                      |                                                                                       | $\square$ – $\square$ ×                                                                                                    |
|----------|----------------------------------|------------------------------------------------------|---------------------------------------------------------------------------------------|----------------------------------------------------------------------------------------------------|
| ≡        | Ð                                | Gebe eine Partner-ID ein                             |                                                                                       | <mark>°</mark> ధ థి డి,~                                                                                                    |
| Ŷ        | Fernsteuerung                    | Q Suche                                              | 🗛 🖉 🖕 🔚 🖌 Knüvener C                                                                  | hristian Asus LP Annette 🔹 🗸                                                                                                    |
| ะ<br>รัง | Remote Management                | Triales                                              | Online                                                                                |                                                                                                    |
| 00       | Meeting                          | Haziri J.                                            |                                                                                       | ernsteuerung                                                                                                    |
| 8        | Computer & Kontakte              | Schlich                                              | ★* F                                                                                  | ernsteuerung                                                                                                    |
| Ę        | Chat                             | Schmid Schenk                                        |                                                                                       | asswort verwenden<br>Präsentation                                                                                                    |
| ⇔        | Augmented Reality                | Tomsch                                               | B                                                                                     | estatigung antordern                                                                                                    |
| Ť        | Weitere Lösungen                 | Allgaier<br>Armbru<br>Fahr Sir<br>Giesen<br>Gollob   | ▼ Benutzer<br>Keine benutzer<br>vorhanden. Bitt<br>Geräteeigensch<br>bereitzustellen. | erdefinierte Geräteinformation<br>definierten Geräteeigenschaften<br>e klicken Sie auf "Erstellen", um<br>naften für alle Firmenmitglieder<br>Erstellen |
| <b></b>  | <b>Team</b> Viewer               | Holz M.<br>Kersten<br>Knüvener Asus LP A<br>Kohlhaas | ✓ Verfügb<br>Monitoring<br>Gerätezustand<br><u>Mehr erfahren</u>                      | pare Dienste<br>g & Asset Management<br>und Bestandsprüfung Aktivieren                                                                                  |
| 🔵 Be     | reit zum Verbinden (sichere Verb | indung)                                              |                                                                                       |                                                                                                    |

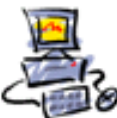

Nun verbinde ich mich mit dem Computer von Herr Knüvener.

Beim Computer von Herr Knüvener erscheint nun unten rechts ein Fenster das anzeigt, dass nun ab sofort eine Fernwartung stattfindet. Das Fenster wir von mir sofort ausgeblendet, weil es stört.

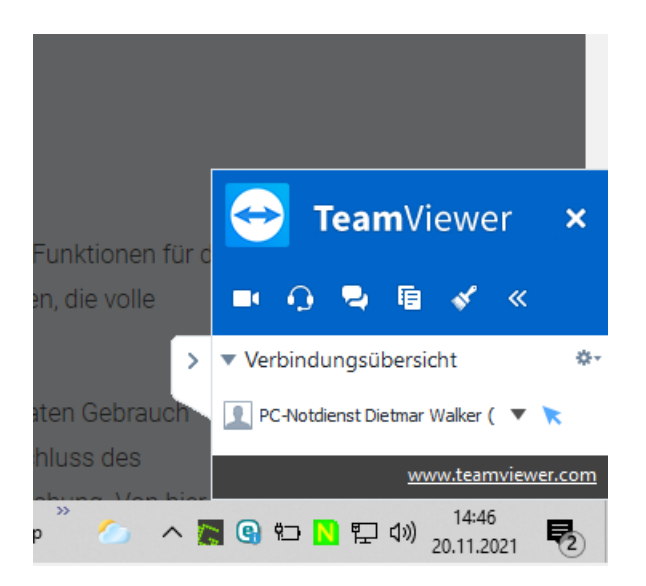

Auf meinem eigenen Computer wird nun den Bildschirm von Herr Knüvener

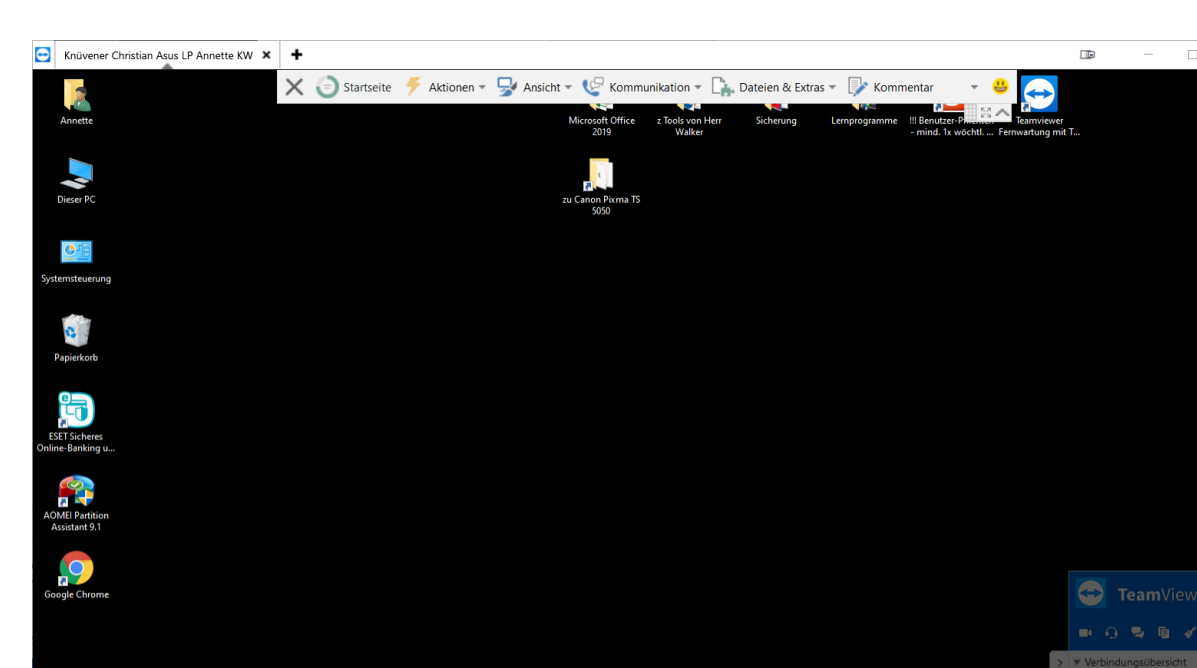

Quick Launch Desktop 20,11,2021

Mit einem schwarzen Hintergrund weil der einfacher zu übertragen ist.

Ich kann nun den Computer ganz normal steuern. Während dessen telefoniere ich ja mit dem Kunden.

🔘 A 🖸 🖬 🖬 🖸

Seite 4 von 7 - Anleitung Wie werden die Teamviewer Fernwartungszeiten berechnet - lange Version.docx

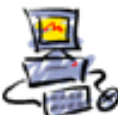

Wenn die Verbindung beendet wird kann ich einen Kommentar eingeben, der dann gespeichert wird.

| 🔁 Kommentar                                                                |              | $\times$ |
|----------------------------------------------------------------------------|--------------|----------|
| Bitte kommentieren Sie Ihre Verbindung<br>Christian A am 20.11.2021 14:46. | mit Knüvener |          |
| Test zum Zeigen wie <u>Teamviewer Fernwartu</u>                            | ngs abläuft  |          |
|                                                                            |              |          |
|                                                                            |              |          |
|                                                                            |              |          |
| Kein Kommentar                                                             | Speichern    |          |
| Kenr Kommentar                                                             | Speichern    |          |

#### Nun kann ich in die Benutzerverwaltung

| Ð      | 🔁 TeamViewer |   |                           |  |  |  |  |  |  |
|--------|--------------|---|---------------------------|--|--|--|--|--|--|
|        | <b>■</b> Ø   |   | Gebe eine Partner-ID ein  |  |  |  |  |  |  |
|        | Verbindung   | > | Partner einladen          |  |  |  |  |  |  |
| Extras |              | > | Benutzerverwaltung öffnen |  |  |  |  |  |  |
|        | 1.017        |   |                           |  |  |  |  |  |  |

#### Der Browser öffnet sich mit der Liste ALLER Verbindungs-Protokolle

| Hier stehen nun die zwei neuen Sitzungen oben |                    |                            |                  |                  |          |                                                                             |                            |  |  |
|-----------------------------------------------|--------------------|----------------------------|------------------|------------------|----------|-----------------------------------------------------------------------------|----------------------------|--|--|
| Comp                                          | outer & Konta      | kte > Alle                 |                  |                  |          |                                                                             |                            |  |  |
| COMPL                                         | JTER & KONTAKTE    | VERBINDUNGSPROTOKOLLI      | E                |                  |          |                                                                             |                            |  |  |
| Benutzer a                                    | uswählen Wählen S  | ie ein Gerät Datumsbereich | m 20.11.2021 m   | O Annisht -      |          |                                                                             | Sucha                      |  |  |
| Alle                                          |                    | ID \$                      | START -          | ENDE \$          | DAUER \$ | ABRECHNUNG +                                                                | KOMMENTAR +                |  |  |
| 0                                             | Knüvener           | Asus L 5954302             | 20.11.2021 17:27 | 20.11.2021 17:32 | 6m       |                                                                             | Zweiter Test um die Anleit |  |  |
| 0                                             | Knüvener           | Asus L 5954302             | 20.11.2021 14:46 | 20.11.2021 14:51 | 6m       | Hier ist links die verbrauchte Zeit und<br>rechts der eingegebene Kommentar | kolo Test zum Zeigen wie   |  |  |
|                                               | Nolte Renate Dr. V | Vin10 KW 991585306         | 19.11.2021 20:33 | 19.11.2021 20:38 | 6m       |                                                                             | Rg. 469-2021 Kontrolle     |  |  |

Es waren also 6+6=12 Minuten, und die werde nunmit Rg. 470-2021 berechnet werden.

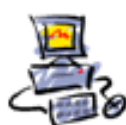

## Wenn nun abgerechnet wurde sieht es zuletzt so aus:

| 6m | 1 | Rg. 470-2021 Zweiter Test |
|----|---|---------------------------|
| бm | × | kolo Test zum Zeigen wie  |

Die Aufnahmen können später jederzeit zum Nachweis abgespielt werden.

Sie werden auf der Festplatte bei mir gespeichert, das sieht dann so aus.

| 🔁 Knüvener | Asus LP Annette KW (595 430 239)_2021-11-20 17.27.tvs | 20.11.2021 17:32 | TVS-Datei | 5.880 KB  |
|------------|-------------------------------------------------------|------------------|-----------|-----------|
| 😔 Knüvener | Asus LP Annette KW (595 430 239)_2021-11-20 14.46.tvs | 20.11.2021 14:51 | TVS-Datei | 14.605 KB |
| 🔁 Nolte    | Win10 KW (991 585 306)_2021-11-19 20.33.tvs           | 19.11.2021 20:38 | TVS-Datei | 18.034 KB |

## Ein Doppelklick startet den Player um den Film anzuschauen.

## Kontrolle der Aufzeichnung

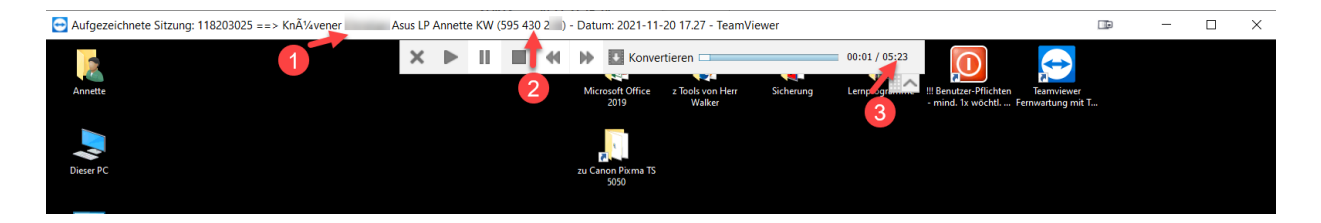

Knüvener Asus LP Annette KW (595 430 2 ) - Datum: 2021-11-20 17.27 - TeamViewer

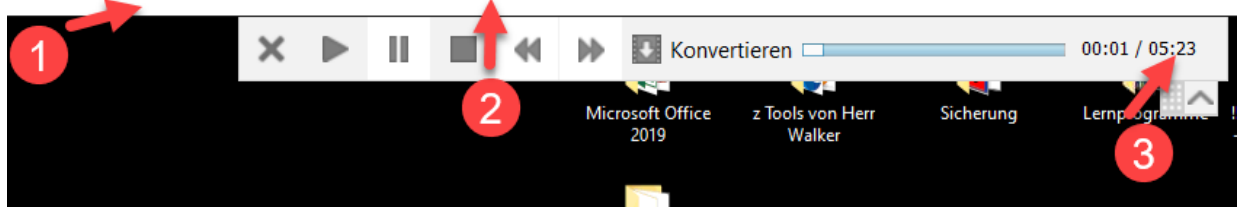

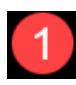

Name des Kunden, hier Knüvener

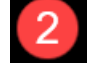

2 ID von Teamviewer

Laufzeit der Aufnahme, hier 5 Minuten und 23 Sekunden

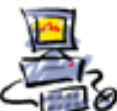